# **User Manual**

For

# Application for renewal of permission for Uplinking/Downlinking/Uplinking and Downlinking

**Broadcast Seva** 

**Ministry of Information and Broadcast** 

# Service 10- Application for renewal of permission for Uplinking/ Downlinking/ Uplinking and Downlinking

Applicant Login:

1. Existing user will login in below screen:

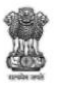

| BROADCAST SEVA                                                                                                    | Back to Broadcast Seva website                                   |
|----------------------------------------------------------------------------------------------------|------------------------------------------------------------------|
|                                                                                                    | eMIB Login   Raise Support Request   View Support Request status |
| All a second second sec | Existing User Log In                                             |
|                                                                                                    | User ID                                                          |
|                                                                                                    | Enter User ID                                                    |
|                                                                                                    | Password                                                         |
|                                                                                                    | Enter Password                                                   |
|                                                                                                    | Type the Code shown                                              |
|                                                                                                    | Please enter above code                                          |
|                                                                                                    |                                                                  |
| Instructions                                                                                                    | LOG IN                                                           |

2. On logging in, with credentials- left corner denotes menu where User can find TVI services. The user will click on Application for renewal of permission for Uplinking/Downlinking/Uplinking and Downlinking for renewal of Uplinking/Downlinking/Uplinking and Downlinking of Channel.

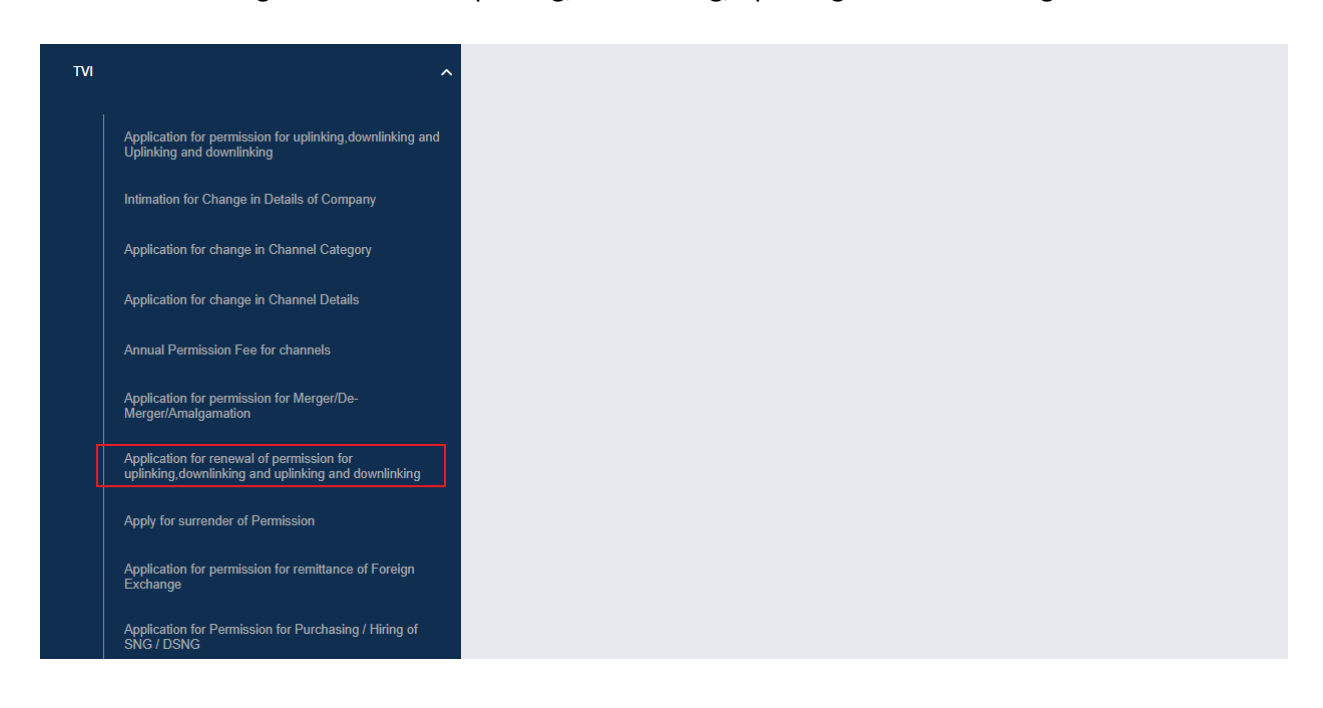

| vervices<br>> TVI > Application for renewal of permission for uplinking,downlinking and uplinking and downlinking<br>oplication for renewal of permission for uplinking,downlinking and uplinking and downlinking                                                                                                    |                         |
|----------------------------------------------------------------------------------------------------|-------------------------|
| plication for renewal of permission for uplinking,downlinking and uplinking and downlinking                                                                                                    |                         |
|                                                                                                    |                         |
| Search:                                                                                                    |                         |
| Application Number     Application Date     Application Status                                                                                                    | ♦ Action ♦              |
| No data available in table                                                                                                    |                         |
| K C > X Showing 0 to 0 of 0 entries                                                                                                    |                         |
| rt filling new application Start partial filled application                                                                                                    |                         |
|                                                                                                    | View Profile   🙎 Logout |
| Mailary of Laboration and Broaksaring<br>contrastilisty of NBIA                                                                                                    |                         |
| Weiner of thematica and Broaksading<br>composition of points           Services           >                                                                                                    |                         |
| Analysis of the contract of the contract  |                         |
| Exercise     Services     > TVI > Application for renewal of permission for uplinking,downlinking and uplinking and downlinking     pplication for renewal of permission for uplinking,downlinking and uplinking and downlinking     Services     Services     Servi |                         |
| Exercise      Services      > TVI > Application for renewal of permission for uplinking,downlinking and uplinking and downlinking      poplication for renewal of permission for uplinking,downlinking and uplinking and downlinking      Service      Application Number      Application Date     Application Status                                                                                                    | Action                  |
|                                                                                                    | Action                  |
|                                                                                                    | Action                  |

c) Applicant can open partial filled save application and fill the application.

|                                     | BROADCAST<br>SEVA<br>Water of Information and Broadcarting<br>order BROADCAST |                                                               |                    | iew Role)   View Profile   🙎 Logout |
|-------------------------------------|-------------------------------------------------------------------------------|---------------------------------------------------------------|--------------------|-------------------------------------|
| Home   Services<br>Services > TVI > | Application for renewal of permission                                         | for uplinking.downlinking and uplinking                       | and downlinking    |                                     |
| Appl <u>icat</u>                    | tion for renewal of permission for                                            | uplinking downlinking and uplinking                           |                    |                                     |
|                                     |                                                                               | -F                                                            | and downlinking    |                                     |
|                                     |                                                                               |                                                               | and downinking     | Search:                             |
| S. No.                              | Application Number                                                            | Application Date                                              | Application Status | Search: Action                      |
| S. No.                              | Application Number                                                            | Application Date     No data available in ta                  | Application Status | Search:                             |
| S. No.                              | Application Number                                                            | Application Date  No data available in tr  filled application | Application Status | Search:                             |

- 3. On clicking on- "Start filing new application" Button, user receives the application form for renewal of Permission (Uplinking/ Downlinking/Uplinking and Downlinking):
  - Each form is divided into 12 tabs or more tabs, which can increased based on permission type of channel- Each tab has both mandatory and non-mandatory fields.
  - At the end of each tab there is an option for 'Save and Next'.
  - User can save and then continue filling application at a later date or time.

| 1.Share holding and loan agreement                                                                                              | 2.RoC Certificate *                                                                                                    |
|----------------------------------------------------------------------------------------------------|----------------------------------------------------------------------------------------------------|
| Choose File No File Uploaded<br>Share holding and Ioan agreement<br>( Max Size 40 MB   Allowed Type;pdf   Max Files:5 )         | Choose File No File Uploaded<br>RoC Certificate*<br>(Max Size:40 MB   Allowed Type:pdf   Max Files:1)                                                     |
| 3.FDI (Foreign Direct Investment) Approval                                                                                      | 4. The Latest due MGT-7 filled on MCA-21 Portal (only if applicable) *                                                                                    |
| Choose File No File Uploaded<br>FDI (Foreign Direct Investment) Approval<br>( Max Size 40 MB   Allowed Type:pdf   Max Files:1 ) | Choose File No File Uploaded<br>The Latest due MGT-7 filled on MCA-21 Portal (only if applicable)*<br>( Max Size 40 MB   Allowed Type:pdf   Max Files:1 ) |
| <ul> <li>4. Sample application form:<br/>Tab 1: Applicant Tab</li> </ul>                                                        | save & Next                                                                                                    |
|                                                                                                    |                                                                                                    |
|                                                                                                    | 4                                                                                                    |

| pplicant Ch     | annel Details Net Worth Downlinking Only | Editors | Directors | Promoters/c  | wners Key Executives              | Equity & SHP              | legional Offices |
|-----------------|------------------------------------------|---------|-----------|--------------|-----------------------------------|---------------------------|------------------|
| uthorised Conta | ct Person Declaration Checklist          |         |           |              |                                   |                           |                  |
| 1. Applica      | nt Company                               |         |           |              |                                   |                           |                  |
|                 |                                          |         |           |              |                                   |                           |                  |
| 1.1             | Jame of the Applicant Company.           |         |           | 12 Comor     | te Identification Number (CINI) * |                           |                  |
| I.I             | ew ABC Ltd                               |         |           | U12345E      | DL2020PLC141331                   |                           |                  |
|                 |                                          |         |           |              |                                   |                           |                  |
| 1.3.            | Date of Incorporation *                  |         |           | 1.4. Telepho | ne Number/Mobile Number ( In case | of Landline number do not | use '0') *       |
| 0               | 1/01/2020                                |         |           | 11           | 578788778                         |                           |                  |
| 1.5.            | Correspondence Email ID *                |         |           |              |                                   |                           |                  |
| a               | c@gmail.com                              |         |           |              |                                   |                           |                  |
|                 |                                          |         |           |              |                                   |                           |                  |
| 1               | .6. Registered Address                   |         |           |              |                                   |                           |                  |
|                 |                                          |         |           |              |                                   |                           |                  |
|                 |                                          |         |           |              |                                   |                           |                  |
|                 | a) Line 1*                               |         |           |              | b) Line 2                         |                           |                  |
|                 |                                          |         |           |              |                                   |                           |                  |
|                 |                                          |         |           | li           |                                   |                           |                  |
|                 | c) Country*                              |         |           |              | d) State/UT*                      |                           |                  |
|                 | india                                    |         |           |              | Select                            |                           | ~                |
|                 | e) District*                             |         |           |              | f) City/Town/Village*             |                           |                  |
|                 | Select                                   |         |           |              |                                   |                           |                  |
|                 | g) Taluka/Tehsil                         |         |           |              | h) PIN Code*                      |                           |                  |
|                 |                                          |         |           |              |                                   |                           |                  |
|                 | i) Landline Number with STD Code*        |         |           |              |                                   |                           |                  |
|                 |                                          |         |           |              |                                   |                           |                  |
|                 | □ Same as Registered Address             |         |           |              |                                   |                           |                  |
|                 | 2                                        |         |           |              |                                   |                           |                  |
| 1./<br>Ad       | . Correspondence<br>dress                |         |           |              |                                   |                           |                  |
|                 |                                          |         |           |              |                                   |                           |                  |
|                 |                                          |         |           |              |                                   |                           |                  |
|                 | a) Line 1*                               |         |           |              | b) Line 2                         |                           |                  |
|                 |                                          |         |           |              |                                   |                           |                  |
|                 |                                          |         |           | 10           |                                   |                           |                  |
|                 | c) Country*                              |         |           |              | d) State/UT*                      |                           |                  |
|                 | India                                    |         |           | *            | Select                            |                           |                  |
|                 | e) District*                             |         |           |              | f) City/Town/Village*             |                           |                  |
|                 | Select                                   |         |           | ~            |                                   |                           |                  |
|                 | g) Taluka/Tehsil                         |         |           |              | h) PIN Code*                      |                           |                  |
|                 |                                          |         |           |              |                                   |                           |                  |
|                 | i) Landline Number with STD Code*        |         |           |              |                                   |                           |                  |
|                 |                                          |         |           |              |                                   |                           |                  |

|                           | Correspondence Address      |    |          |                                                              |
|---------------------------|-----------------------------|----|----------|--------------------------------------------------------------|
| 1.8. Corporate<br>Address | Office                      |    |          |                                                              |
|                           |                             |    |          |                                                              |
| a) Line 1*                |                             |    |          | b) Line 2                                                    |
|                           |                             |    |          |                                                              |
| c) Country*               |                             | 12 |          | d) State/UT*                                                 |
| India                     |                             | *  |          | Select                                                       |
| e) District*              |                             |    |          | f) City/Town/Village*                                        |
| Sele                      | ct                          | ~  |          |                                                              |
| g) Taluka/Te              | nsil                        |    |          | h) PIN Code*                                                 |
|                           |                             |    |          |                                                              |
| i) Landline N             | umber with STD Code*        |    |          |                                                              |
| 1 Share holding           | and loan agreement          |    | 2 BoC C  | artificate *                                                 |
| Share holding             | and loan agreement          |    | RoC      | Certificate                                                  |
| Privacy Regi              | me.pdf 👁                    |    | Priva    | icy Regime.pdf ⊕                                             |
| 3.FDI (Foreign D          | rect Investment) Approval   |    | 4.The La | test due MGT-7 filled on MCA-21 Portal                       |
| FDI (Foreign              | Direct Investment) Approval |    | The L    | atest due MGT-7 filled on MCA-21 Portal (only if applicable) |
| No File Uplo              | aded                        |    | No F     | ile Uploaded                                                 |
| 5. Memorandum/            | Article of Association *    |    |          |                                                              |
| Memorandum                | ofAssociation               |    |          |                                                              |
| Privacy Regi              | me.pdf 👁                    |    |          |                                                              |
|                           |                             |    |          |                                                              |
|                           |                             |    |          |                                                              |
|                           |                             |    | Next     |                                                              |
|                           |                             |    |          |                                                              |
| ). Channal Dat            | aileTab                     |    |          |                                                              |
| . Channel Det             |                             |    |          |                                                              |
|                           |                             |    |          |                                                              |
|                           |                             |    |          |                                                              |
|                           |                             |    |          |                                                              |

| Broadcast Se                          | va                                        |                             |                |                  |                          |                        |               |                   |
|---------------------------------------|-------------------------------------------|-----------------------------|----------------|------------------|--------------------------|------------------------|---------------|-------------------|
|                                       |                                           |                             |                |                  |                          |                        |               |                   |
| Home   Services                       | el Details Net Worth                      | Downlinking Only            | Editors        | Directors        | Promoters/owners         | Key Executives         | Fauity & SHP  | Regional Offices  |
| Authorised Contact P                  | Person Declaration                        | Checklist                   | Laitoro        | Directore        |                          | 1107 2.1000001000      | Equity & offi | r togionar o moco |
| 1. Channel D                          | etails                                    |                             |                |                  |                          |                        |               |                   |
|                                       |                                           |                             |                |                  |                          |                        |               |                   |
| 1. Name *                             |                                           |                             |                |                  |                          |                        |               |                   |
| c1                                    |                                           | ~                           |                |                  |                          |                        |               |                   |
| 2. Affidavit Attach<br>Download Affid | ment *<br>lavit Proforma :                | Journload PDF               |                |                  |                          |                        |               |                   |
|                                       |                                           | Jownidad P Dr               |                |                  |                          |                        |               |                   |
| Choose File                           | Privacy Regime.pdf 👁 X                    |                             |                |                  |                          |                        |               |                   |
| Affidavit Attach                      | hment*<br>MR I Allowed Type:pdf I Max Fil |                             |                |                  |                          |                        |               |                   |
| ( Max Size.40 )                       | Mb   Allowed Type.pdf   Max Fil           | 35.1)                       |                |                  |                          |                        |               |                   |
| Note: Please do                       | ownload proforma of affiday               | /it. Please notarized it. A | fter notarizin | a, sian it, uplo | ad scanned copy, and als | so send it through spe | ed Post.      |                   |

Based on above different Channel which are added into table, have different Permission Type, different tab has added into Tab list:

| Home   Servio | ces             |             |                  |         |           |                  |                |              |                  |  |
|---------------|-----------------|-------------|------------------|---------|-----------|------------------|----------------|--------------|------------------|--|
| Applicant     | Channel Details | Net Worth   | Downlinking Only | Editors | Directors | Promoters/owners | Key Executives | Equity & SHP | Regional Offices |  |
| Authorised    | Contact Person  | Declaration | Checklist        |         |           |                  |                |              |                  |  |

#### Tab 4: Net Worth Tab

| plicant    | Channel Details          | Net Worth   | Downlinking Only | Editors | Directors | Promoters/owners       | Key Executives | Equity & SHP | Regional Office |
|------------|--------------------------|-------------|------------------|---------|-----------|------------------------|----------------|--------------|-----------------|
| thorised C | Contact Person           | Declaration | Checklist        |         |           |                        |                |              |                 |
| 1 Not      |                          |             |                  |         |           |                        |                |              |                 |
|            |                          |             |                  |         |           |                        |                |              |                 |
| T. Net     |                          |             |                  |         |           |                        |                |              |                 |
| T. INEL    |                          |             |                  |         |           |                        |                |              |                 |
| T. Net     |                          |             |                  |         |           |                        |                |              |                 |
| T. Net     | 1.1 Last filing year : * |             |                  |         |           | 1.2 Net Worth as decla | red by you : * |              |                 |

Add Button is used to add Balance sheet Year wise

| 2019-2020                                                                             | eGCA_RFP_V                                        | /olume_1 _Functional.pdf                    | View / Edit / Delete                    |
|---------------------------------------------------------------------------------------|---------------------------------------------------|---------------------------------------------|-----------------------------------------|
| 1.5 Chartered Accountant's certificate indica                                         |                                                   |                                             |                                         |
|                                                                                       | ing the net worth of the company *                | 1.6 Profit and loss account for immediate n | receding financial year signed by CA .* |
| Download Proforma                                                                     | ing the net worth of the company .                | Choose File No File Unloaded                | Recealing Infancial year signed by CA.  |
| Download PDI                                                                          |                                                   | Profit and loss account for immediate p     | receding financial year signed by CA*   |
| Choose File No File Uploaded                                                          |                                                   | ( Max Size:40 MB   Allowed Type:pdf   f     | Viax Files:1)                           |
| Chartered Accountant's certificate indicat<br>( Max Size:40 MB   Allowed Type:PDF   M | ing the net worth of the company*<br>fax Files:1) |                                             |                                         |
|                                                                                       |                                                   |                                             |                                         |
|                                                                                       |                                                   |                                             |                                         |
|                                                                                       |                                                   |                                             |                                         |
| inimum Net Worth                                                                      |                                                   |                                             |                                         |
|                                                                                       |                                                   |                                             |                                         |
|                                                                                       |                                                   |                                             |                                         |
| For Non-News and Current Affairs                                                      |                                                   |                                             |                                         |
| S.No. Item                                                                            |                                                   | Required Networ                             | th                                      |
| 1 First TV Channel                                                                    |                                                   | RS. 5.00 crore                              |                                         |
| 2 For each additional T                                                               | V Channel                                         | RS. 2.50 crore                              |                                         |
| For News and Current Affairs                                                          |                                                   |                                             |                                         |
| For News and Gurrent Analis                                                           |                                                   |                                             |                                         |
| S.No. Item                                                                            |                                                   | Require                                     | d Networth                              |
| 1 First News and Current A                                                            | fairs TV Channel                                  | RS. 20.0                                    | 0 crore                                 |
| 2 For each additional TV C                                                            | hannel                                            | RS. 5.00                                    | crore                                   |
| For Downlinking Only                                                                  |                                                   |                                             |                                         |
|                                                                                       |                                                   |                                             |                                         |
| S.No. Item                                                                            |                                                   |                                             | Required Networth                       |
| 1 For Downlinking of first (Non-Ne                                                    | ws or news and Current Affairs) Television Char   | nel                                         | RS. 5.00 crore                          |
| 2 For downlinking each additional                                                     | I V Channel                                       |                                             | RS. 2.50 crore                          |
|                                                                                       |                                                   |                                             |                                         |
|                                                                                       |                                                   |                                             |                                         |
|                                                                                       |                                                   |                                             |                                         |
|                                                                                       |                                                   |                                             |                                         |
|                                                                                       |                                                   |                                             | * Marked fields are MANDATOR            |
|                                                                                       |                                                   | _                                           |                                         |
| Previous                                                                              |                                                   |                                             | Save & Next                             |
|                                                                                       |                                                   |                                             |                                         |
| Vinistry of Information and Broadcasting, Government of India                         |                                                   |                                             |                                         |
| · · · · · · · · · · · · · · · · · · ·                                                 |                                                   |                                             |                                         |
|                                                                                       |                                                   |                                             |                                         |
|                                                                                       |                                                   |                                             |                                         |
|                                                                                       |                                                   |                                             |                                         |

| ne   Services<br>Applicant Channel Details Net Worth Downlinking Only Editors Dire<br>Authorised Contact Person Declaration Checklist | ctors Promoters/owners Key Executives Equity & SHP Regional Offices                                 |
|----------------------------------------------------------------------------------------------------|----------------------------------------------------------------------------------------------------|
| 1. Channel(s) to be Downlinked                                                                                                    |                                                                                                    |
|                                                                                                    |                                                                                                    |
| 1.1. Whether the frequency falls within the following range (3600 - 4200 MHz) *<br>● Yes ○ No                                         |                                                                                                    |
| 1.2 Downlink Frequency *                                                                                                    |                                                                                                    |
| 2020                                                                                                    |                                                                                                    |
| 1.1. Details of Channel(s)                                                                                                    |                                                                                                    |
|                                                                                                    |                                                                                                    |
| 1.1.1 Details of Channel *                                                                                                    | 1.1.2 Category of channel? *                                                                        |
| c1                                                                                                    | ONEWS & Current Affairs   Non-NEWS & Current Affairs                                                |
| 1.1.3 Language in which the proposed channel will be telecasted in India *                                                            | 1.1.4. Transmission mode of channel *                                                               |
| Tamil                                                                                                    | ●HD OSD O4K                                                                                         |
| 1.1.5 Country of uplink of channel *                                                                                                  | 1.1.6 Uplinking location of the channel *                                                           |
| INDIA                                                                                                    | nepal                                                                                               |
| 1.1.7 Whether Logo/Trademark is registered/applied in the name of applicant under the Trade Marks                                     | 1.1.8 Whether the NOC has been obtained from the owner of logo? $\bigcirc$ Yes $\textcircled{O}$ No |
| * (Yes @ No                                                                                                    |                                                                                                    |
| 2. Have you obtained the satellite capacity directly from Dept. of Space? * ● Yes ○ No                                                | 2.1. Whether the Satelite is Indian? * $\odot$ Yes $\bigcirc$ No                                    |
| 2.1.1 Name of the Satellite proposed to be hired *                                                                                    | 2.3 Name of the Company from which Satellite / Transponder proposed to be hired "                   |
| (                                                                                                    | dfdf                                                                                                |
| 2.3.3 Orbital Location of the Satellite *                                                                                             | 2.3.4 Type of Teleport Band *                                                                       |
| 11                                                                                                    | C-BAND V                                                                                            |
| 2.3.5 Antenna Size (in mtrs) *                                                                                                    | 2.3.6 EIRP-Equivlent Isotropically Radioated Power *                                                |
| 11                                                                                                    | 11                                                                                                  |
|                                                                                                    |                                                                                                    |
| 2.3.5 Antenna Size (in mtrs) *                                                                                                    | 2.3.6 EIRP-Equivient Isotropically Radioated Power *                                                |
|                                                                                                    |                                                                                                    |
| 1.2.7. Downlink Frequency -<br>3890                                                                                                   | 1.3.1 Provide details about the mechanism                                                           |
|                                                                                                    |                                                                                                    |
| 1.3.2. Is there any mechanism to receive complaints and redress grievances of the public regarding the content of the Channel?        |                                                                                                    |
| •<br>○ Yes ● No                                                                                                    |                                                                                                    |
|                                                                                                    |                                                                                                    |
|                                                                                                    |                                                                                                    |
|                                                                                                    | (* marked fields are MANDATORY to fill)                                                             |
| Previous                                                                                                    | Nov                                                                                                 |
| Ficvious                                                                                                    | Next                                                                                                |
|                                                                                                    |                                                                                                    |
| Curred by Ministry of Information and Broadcasting. Government of India                                                               |                                                                                                    |

Downlinking

## Tab 7: Editor Tab

| Home   Service | es              |             |                  |           |           |                  |                |              |                          |            |
|----------------|-----------------|-------------|------------------|-----------|-----------|------------------|----------------|--------------|--------------------------|------------|
| Applicant      | Channel Details | Net Worth   | Downlinking Only | Editors   | Directors | Promoters/owners | Key Executives | Equity & SHP | Regional Offices         |            |
| Authorised C   | Contact Person  | Declaration | Checklist        |           |           |                  |                |              |                          |            |
| 1. Edit        | tor Details     |             |                  |           |           |                  |                |              |                          |            |
|                |                 |             |                  |           |           |                  |                |              |                          |            |
|                |                 |             |                  |           |           |                  |                |              |                          |            |
| Prefix         | Name            | Expe        | rience           | Citizensh | ip        | Date of Appoint  | ment           |              | Email Id                 |            |
|                |                 |             |                  |           |           |                  |                |              |                          |            |
|                |                 |             |                  |           |           |                  |                |              |                          |            |
|                |                 |             |                  |           |           |                  |                | (* mar       | ked fields are MANDATORY | r to fill) |
|                |                 |             |                  |           |           |                  |                |              |                          |            |
|                |                 | Previou     | IS               |           |           |                  |                | Next         |                          |            |

# Tab 8: Director Tab

| ome   Serv   | ices   |                       |           |                                |                 |           |                         |                |                 |                        |   |
|--------------|--------|-----------------------|-----------|--------------------------------|-----------------|-----------|-------------------------|----------------|-----------------|------------------------|---|
| Applicant    | Ch     | nannel Details        | Net We    | orth Downlinking Only          | Editors         | Directors | Promoters/owners        | Key Executives | Equity & SH     | P Regional Offices     | 5 |
| Authorised   | I Cont | act Person D          | eclaratio | n Checklist                    |                 |           |                         |                |                 |                        |   |
| Direc        | ctor c | details               |           |                                |                 |           |                         |                |                 |                        |   |
| Sr           | No     | Director Name         | DIN       | PAN of the Director            | Valid ID Proof  | Preventiv | e detention proceedings |                | Crim            |                        |   |
| 1            | NU.    | Mr sdgs               | UIN       | AWKPK7890L                     | -               | -         | e detention proceedings | (FSA7 NSA etc) | -               |                        |   |
| ote: The abo | ve mer | ntioned details are i | n respect | of both India and any other fo | oreign country. |           |                         |                |                 |                        |   |
|              |        |                       |           |                                |                 |           |                         |                |                 |                        |   |
|              |        |                       |           |                                |                 |           |                         |                | (* marked field | are MANDATORY to fill) |   |
|              |        |                       |           | Previous                       |                 |           |                         | Next           |                 |                        |   |
|              |        |                       |           |                                |                 |           |                         |                |                 |                        |   |
|              |        |                       |           |                                |                 |           |                         |                |                 |                        |   |
|              |        |                       |           |                                |                 |           |                         |                |                 |                        |   |

Tab 9: Promoters/Owners Tab

| Broadcast                                             | Seva                                                                   |                                                         |                               |                |                          |                      |                             |                           |
|-------------------------------------------------------|------------------------------------------------------------------------|---------------------------------------------------------|-------------------------------|----------------|--------------------------|----------------------|-----------------------------|---------------------------|
|                                                       | BROADC<br>SEVA<br>Ministry of Information and J<br>GOVIENMENT OF INDUX | AST                                                     |                               |                |                          |                      | testUserTVI3<br>(View Role) | View Profile   🙎 Logout   |
| Home   Services<br>Applicant<br>Authorised Co         | Channel Details<br>ntact Person De                                     | Net Worth Dow<br>claration Check                        | nlinking Only Editors<br>list | Directors      | Promoters/owners         | Key Executives       | Equity & SHP                | Regional Offices          |
| Promote                                               | ers/Owners deta                                                        | ils                                                     |                               |                |                          |                      |                             |                           |
| Sr No.                                                | Type of Promoter                                                       | Promoter Name                                           | PAN of the Promoter           | Valid ID Proof | Preventive detention pre | oceedings (PSA / NSA | etc) C                      | riminal proceedings       |
| 1                                                     | Indian Company                                                         | dfgdf                                                   | AWKOK6789L                    | -              | -                        |                      | -                           |                           |
|                                                       |                                                                        |                                                         |                               |                |                          |                      |                             |                           |
|                                                       |                                                                        | Previous                                                |                               |                |                          | Next                 | (* marked field             | is are MANDATORY to fill) |
| Website Owned by Ministry<br>Designed and Developed b | of Information and Broadcasting.<br>Tata Consultancy Services Ltd. a   | Previous<br>Government of India<br>Ind Managed by BECIL | •                             |                |                          | Next                 | (* marked field             | is are MANDATORY to fill) |

| Home         | Services         |                                     |                  |                      |           |                         |                 |              |                      |            |
|--------------|------------------|-------------------------------------|------------------|----------------------|-----------|-------------------------|-----------------|--------------|----------------------|------------|
| Applic       | cant C           | hannel Details Ne                   | et Worth Down    | inking Only Editors  | Directors | Promoters/owners        | Key Executives  | Equity & SHP | Regional Offices     |            |
| Autho        | rised Con        | tact Person Decla                   | aration Checkli  | st                   |           |                         |                 |              |                      |            |
| 7 tutrio     |                  | addreison book                      | indioni onociali |                      |           |                         |                 |              |                      |            |
| ŀ            | Key Exe          | cutives details                     |                  |                      |           |                         |                 |              |                      |            |
| -            |                  |                                     |                  |                      |           |                         |                 |              |                      |            |
|              |                  |                                     |                  |                      |           |                         |                 |              |                      |            |
|              | Sr No.           | Executive Name                      | Email ID         | PAN of the Executive | Preventiv | e detention proceedings | (PSA / NSA etc) | Crimina      | I proceedings        |            |
|              | 1                | Miss sf                             | ss@gmail.com     | AWKPK7890L           | -         |                         |                 | -            |                      |            |
|              |                  |                                     |                  |                      |           |                         |                 |              |                      | _          |
|              |                  |                                     |                  |                      |           |                         |                 | (* marked t  | fields are MANDATORY | ' to fill) |
|              |                  |                                     |                  |                      |           |                         |                 |              |                      |            |
|              |                  |                                     | Previous         |                      |           |                         | Ν               | lext         |                      |            |
|              |                  |                                     |                  |                      |           |                         |                 |              |                      |            |
| Mabrite Own  | ad by Ministry o | f Information and Broadcasting, Gov | amment of India  |                      |           |                         |                 |              |                      |            |
| Designed and | d Developed by   | Tata Consultancy Services Ltd. and  | Managed by BECIL |                      |           |                         |                 |              |                      |            |
|              |                  |                                     |                  |                      |           |                         |                 |              |                      |            |

Tab 11: Equity and SHP Details Tab

| ne   Service                                   | es                                                                                                    |                                                                                                  |                                                              |                                                                |                                                  |                                                                                                    |                                           |                                                 |                                                                                       |
|------------------------------------------------|----------------------------------------------------------------------------------------------------|--------------------------------------------------------------------------------------------------|--------------------------------------------------------------|----------------------------------------------------------------|--------------------------------------------------|----------------------------------------------------------------------------------------------------|-------------------------------------------|-------------------------------------------------|---------------------------------------------------------------------------------------|
| pplicant                                       | Channel Details                                                                                                    | Net Worth Dowr                                                                                   | nlinking Only                                                | Editors Direc                                                  | ctors Pro                                        | moters/owners Ke                                                                                           | / Executives                              | Equity & SHP                                    | Regional Offices                                                                      |
| uthorised C                                    | Contact Person De                                                                                                    | claration Checkl                                                                                 | ist                                                          |                                                                |                                                  |                                                                                                    |                                           |                                                 |                                                                                       |
| 1. Equ                                         | uity and SHP Detai                                                                                                    | ils                                                                                              |                                                              |                                                                |                                                  |                                                                                                    |                                           |                                                 |                                                                                       |
|                                                |                                                                                                    |                                                                                                  |                                                              |                                                                |                                                  |                                                                                                    |                                           |                                                 |                                                                                       |
|                                                |                                                                                                    |                                                                                                  |                                                              |                                                                |                                                  |                                                                                                    |                                           |                                                 |                                                                                       |
| 1.                                             | 10(00/2021                                                                                                    |                                                                                                  |                                                              | (FT)                                                           | 1.2. Autno                                       | 22804                                                                                                    | ompany -                                  |                                                 |                                                                                       |
|                                                | 10/09/2021                                                                                                    |                                                                                                  |                                                              |                                                                | 204004                                           | 23034                                                                                                    |                                           |                                                 |                                                                                       |
| 1.                                             | .3. Share Paid Up Capital *                                                                                             |                                                                                                  |                                                              |                                                                |                                                  |                                                                                                    |                                           |                                                 |                                                                                       |
|                                                | 34234234                                                                                                    |                                                                                                  |                                                              |                                                                |                                                  |                                                                                                    |                                           |                                                 |                                                                                       |
| 2 Det                                          | ails of Shareholde                                                                                                    | rs holding 10% (                                                                                 | or more equ                                                  | uitv/shares                                                    |                                                  |                                                                                                    |                                           |                                                 |                                                                                       |
| 2. Deta                                        | ails of Shareholde                                                                                                    | rs holding 10% o                                                                                 | or more equ                                                  | uity/shares                                                    |                                                  |                                                                                                    |                                           |                                                 |                                                                                       |
| 2. Deta<br>Sr No                               | ails of Shareholde                                                                                                    | rs holding 10% (<br>Share Holder Name                                                            | Dr more equ                                                  | uity/shares                                                    | Email ID                                         | PAN of the Share Hole                                                                                      | er Share Hold                             | er details holding m                            | ore than 10% equity                                                                   |
| 2. Deta<br>Sr No<br>1                          | ails of Shareholde                                                                                                    | rs holding 10% (<br>Share Holder Name<br>Mrsdf                                                   | Dr MORE equ<br>Date of Birth /<br>17-Sep-1975                | uity/shares                                                    | Email ID<br>ss@gmail.con                         | PAN of the Share Hoke<br>AWKPK7890L                                                                        | er Share Hold                             | er details holding m                            | ore than 10% equily                                                                   |
| 2. Deta<br>sr No<br>1                          | ails of Shareholde<br>Type of Share Holder<br>Indian Individual<br>ails of shareholde                                   | rs holding 10% o<br>Share Holder Name<br>Mrsdf                                                   | Date of Birth /<br>17-Sep-1975<br>than 10%                   | uity/shares<br>Date of Incorporation<br>equity                 | Email ID<br>ss@gmail.con                         | PAN of the Share Hok<br>AWKPK7890L                                                                         | er Share Hold                             | er details holding m                            | ore than 10% equity                                                                   |
| 2. Deta<br>sr No<br>1<br>3. Deta               | ails of Shareholde Type of Share Holder Indian Individual ails of shareholde                                            | rs holding 10% (<br>Share Holder Name<br>Mr sdf                                                  | Date of Birth /<br>17-Sep-1975<br>than 10% (                 | uity/shares<br>Date of Incorporation<br>equity                 | Email ID<br>ss@gmail.con                         | PAN of the Share Hok<br>AWKPK7890L                                                                         | er Share Hold                             | er details holding m                            | ore than 10% equity                                                                   |
| 2. Deta<br>sr No<br>1<br>3. Deta<br>S.No.      | ails of Shareholde<br>Type of Share Holder Indian Individual<br>ails of shareholde<br>Category of Shareholders          | rs holding 10% (<br>Share Holder Name<br>Mr sdf<br>ers holding less                              | Date of Birth /<br>17-Sep-1975<br>than 10% (                 | uity/shares<br>Date of Incorporation<br>equity<br>No. of Share | Email ID<br>ss@gmail.con<br>Direct inves<br>es 9 | PAN of the Share Hok<br>AWKPK7890L<br>Sha<br>tment                                                         | er Share Hold<br>re Holding<br>s No.      | er details holding m<br>Indirect li             | ore than 10% equity<br>nvestment<br>% of total paid up Share                          |
| 2. Deta<br>sr No<br>1<br>3. Deta<br>s.No.      | ails of Shareholde Type of Share Holder Indian Individual Category of Shareholders Indian Individual                    | rs holding 10% of<br>Share Holder Name<br>Mr sdf<br>Prs holding less<br>Name of St               | Date of Birth /<br>17-Sep-1975<br>than 10% of<br>mare Holder | uity/shares<br>Date of Incorporation<br>equity<br>No. of Share | Email ID<br>ss@gmail.con<br>Direct Inves<br>es 9 | PAN of the Share Hok<br>AWKPK7890L<br>Sha<br>tment<br>o of total paid up Share                             | er Share Hold<br>re Holding<br>s No.      | er details holding m<br>Indirect I<br>of Shares | ore than 10% equity<br>nvestment<br>% of total paid up Share                          |
| 2. Deta<br>sr No<br>1<br>3. Deta<br>s.No.<br>1 | ails of Shareholde Type of Share Holder Indian Individual ails of shareholde Category of Shareholders Indian Individual | rs holding 10% of<br>Share Holder Name<br>Mr sdf<br>ers holding less<br>Name of St<br>Name of St | Date of Birth /<br>17-Sep-1975<br>than 10% of<br>hare Holder | uity/shares Date of Incorporation equity No. of Shares         | Email ID<br>ss@gmail.con<br>Direct Inves<br>es 9 | PAN of the Share Hok<br>AWKPK7890L<br>Sha<br>tment<br>o of total paid up Share<br>% of total paid up Share | er Share Hold<br>re Holding<br>s No. of S | er details holding m<br>Indirect I<br>of Shares | ore than 10% equity<br>nvestment<br>% of total paid up Shan<br>% of total paid up Sha |

3

4

5

6

Foreign Individual

Foreign Company

FII

NRI

Name of Share Holder

Name of Share Holder

Name of Share Holder

Name of Share Holder

No. of Shares

No. of Shares

No. of Shares

No. of Shares

% of total paid up Sha

% of total paid up Sha

% of total paid up Sha

% of total paid up Shai

No. of Shares

No. of Shares

No. of Shares

No. of Shares

% of total paid up Shai

% of total paid up Shai

% of total paid up Shai

% of total paid up Shai

| dca                                                                             | st Seva                                                                                                    |                                                                                                    |                            |                             |               |                                   |
|---------------------------------------------------------------------------------|----------------------------------------------------------------------------------------------------|----------------------------------------------------------------------------------------------------|----------------------------|-----------------------------|---------------|-----------------------------------|
| 7                                                                               | OCB                                                                                                    | Name of Share Holder                                                                                                    | No. of Shares              | % of total paid up Sha      | No. of Shares | % of total paid up Shai           |
| 8                                                                               | PIO                                                                                                    | Name of Share Holder                                                                                                    | No. of Shares              | % of total paid up Sha      | No. of Shares | % of total paid up Shai           |
| Self de<br>Self de<br>Ch<br>Self<br>( Ma                                        | eclaration(Anne<br>claration(Annexure A & /<br>ocse File No File Upl<br>f declaration(Annexure A<br>xx Size:40 MB   Allowed | xure A & Annexure B of MHA<br>Annexure B of MHA Proforma)<br>loaded<br>\& Annexure B of MHA Proforma)*<br>Type:pdf   Max Files:5 ) | A Proforma)                | Download Proforma Down      | nload PDF     |                                   |
| Kindly u<br>Secreta<br>Section<br>No. 652<br>formatio<br>g ,Shast<br>Delhi - 11 | pload signed copies of<br>ny<br>2.A,<br>n & Broadcasting<br>n & Broadcasting<br>11 Bhawan, Dr Rajendr<br>10001              | Annexure- A and Annexure-B and also s<br>a Prasad Road,                                                                            | end hard copies of the sam | e on the following address: |               |                                   |
|                                                                                 |                                                                                                    | Previous                                                                                                    |                            |                             | (* mark       | ked fields are MANDATORY to fill) |
| ned by Minis<br>d Develone                                                      | stry of Information and Broadcast                                                                                           | ing, Government of India<br>Ltd. and Manaoed by BECIL                                                                              |                            |                             |               |                                   |

User will download the Annexures by click on button "Download PDF" and will follow the instructions, mention on screen.

## Tab 12: Regional Offices

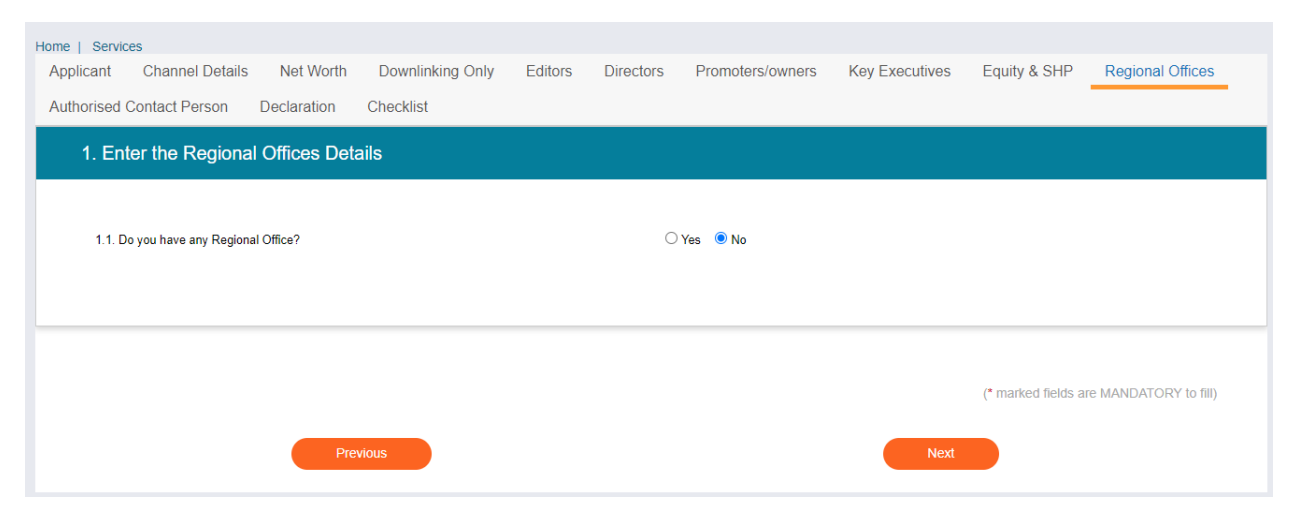

13

#### Broadcast Seva

# Tab 13: Authorised Contact Person

| licant Chan     | nel Details Net Wor | th Downlinking Only | Editors Directors | Promoters/owners | Key Executives | Equity & SHP Regi          | onal Offices  |
|-----------------|---------------------|---------------------|-------------------|------------------|----------------|----------------------------|---------------|
| norised Contact | Person Declaration  | Checklist           |                   |                  |                |                            |               |
| 1. Authorise    | d Contact Person    |                     |                   |                  |                |                            |               |
|                 |                     |                     |                   |                  |                |                            |               |
|                 |                     |                     |                   |                  |                |                            |               |
| Prefix          | Name                | Designation         | Email Id          |                  | STD P          | none Number                |               |
| Mr              | sdfsd               | sdfsd               | sds               | d@gmail.com      | 11             | 22342343                   |               |
|                 |                     |                     |                   |                  |                |                            |               |
|                 |                     |                     |                   |                  |                |                            |               |
|                 |                     |                     |                   |                  |                |                            |               |
|                 |                     |                     |                   |                  |                |                            |               |
|                 |                     |                     |                   |                  |                | (* marked fields are MAND/ | TORY to fill) |
|                 |                     |                     |                   |                  |                |                            |               |
|                 | _                   |                     |                   |                  |                |                            |               |

### Tab 14: Declaration Tab

| e j Services         pplicant       Channel Details       Net Worth       Downlinking Only       Editors       Directors       Promoters/owners       Key Executives       Equity & SHP       Regional Offices         thorised Contact Person       Declaration       Checklist         Declaration       Checklist                                                                                                    |            |                           |                         |                                |                  |                    |                                |                            |                              |                                |
|----------------------------------------------------------------------------------------------------|------------|---------------------------|-------------------------|--------------------------------|------------------|--------------------|--------------------------------|----------------------------|------------------------------|--------------------------------|
| picant Channel Details Net Worth Downlinking Only Editors Directors Promoters/owners Key Executives Equity & SHP Regional Offices   Declaration   Declaration      Obscience   Declaration   Obscience      Declaration      Obscience      Declaration   Checklist      Declaration      Obscience                                                                           Declaration   Obscience        Declaration   Obscience       Declaration   Obscience                                                    Declaration Obscience Obscience Obscience Obscience Declaration Obscience Obscience Obscience Obscience Obscience Obscience Obscience Obscience Obscience Obscience Obscie                                                                                                    | e   Servic | ces                       |                         |                                |                  |                    |                                |                            |                              |                                |
| thorised Contact Person       Declaration         Checklist       Declaration <ul> <li>Meensby declare that the information given is true to the best of my knowledge.</li> <li>Meensby declare to use the satellite, teleport and the frequency bands duly permitted by the government only and apply for separate permission for use of other satellite, teleport or frequency bands</li> <li>Meensby declare to use the satellite, teleport or frequency bands</li> <li>Meensby declare to use the satellite, teleport or frequency bands</li> <li>Meensby declare to use the satellite, teleport or frequency bands</li> <li>Meensby declare to use the satellite, teleport or frequency bands</li> <li>Meensby declare to use the satellite, teleport or frequency bands</li> <li>Meensby declare to use the satellite, teleport or frequency bands</li> <li>Meensby declare to use the satellite, teleport or frequency bands</li> <li>Meensby declare to use of other satellite, teleport or frequency bands</li> <li>Meensby declare to use the satellite, teleport or frequency bands</li> <li>Meensby declare to use the satellite, teleport or frequency bands</li> <li>Meensby declare to use the satellite, teleport or frequency bands</li> <li>Meensby declare to use the satellite, teleport or frequency bands</li> <li>Meensby declare to use the satellite, teleport or frequency bands</li> <li>Meensby declare to use the satellite, teleport or frequency bands</li> <li>Meensby declare to use the satellite, teleport or frequency bands</li> <li>Meensby declare to use the satellite, teleport or frequency bands</li> <li>Meensby declare to use the satellite, teleport or frequency bands</li> <li>Meensby declare to use t</li></ul>                                                                                                    | oplicant   | Channel Details           | Net Worth               | Downlinking Only               | Editors          | Directors          | Promoters/owners               | Key Executives             | Equity & SHP                 | Regional Offices               |
| thronsed Contact Person Declaration Checkist  Declaration  We hereby declare that the information given is true to the best of my knowledge.  Whe hereby declare to use the satellite, teleport and the frequency bands duly permitted by the government only and apply for separate permission for use of other satellite, teleport or frequency band.  We hereby declare to use the satellite, teleport and the frequency bands duly permitted by the government only and apply for separate permission for use of other satellite, teleport or frequency band.  We hereby declare to use the satellite, teleport and the frequency bands duly permitted by the government only and apply for separate permission for use of other satellite, teleport or frequency band.  We hereby declare to use the satellite, teleport and the frequency bands duly permitted by all the provisions of the latest uplinking/downlinking guidelines and other relevant instructions/ modifications issued from time to time as per provision under the relevant guidelines.  Pervous  Pervous                                                                                                    |            |                           |                         |                                |                  |                    |                                |                            |                              |                                |
| Declaration         WWe hereby declare that the information given is true to the best of my knowledge.         WWe hereby declare to use the satellite, teleport and the frequency bands duly permitted by the government only and apply for separate permission for use of other satellite, teleport or frequency band.         WWe on behalf of M/s New ABC Ltd underfake to agree that our company will abide by all the provisions of the latest uplinking/downlinking guidelines and other relevant instructions/ modifications issued from time to time as per provision under the relevant guidelines.         (* marked fields are MANDATORY to flut)         Pevior       Save & Next                                                                                                    | thorised ( | Contact Person            | Declaration             | Checklist                      |                  |                    |                                |                            |                              |                                |
| Declaration                                                                                                    | Desta      |                           |                         |                                |                  |                    |                                |                            |                              |                                |
| Image: Interview of the set of the set of the | Decia      | Iration                   |                         |                                |                  |                    |                                |                            |                              |                                |
| We hereby declare that the information given is true to the best of my knowledge.         Whe hereby declare to use the satellite, teleport and the frequency bands duly permitted by the government only and apply for separate permission for use of other satellite, teleport or frequency bands.         Whe on behalf of M/s New ABC Ltd undertake to agree that our company will abide by all the provisions of the latest uplinking/downlinking guidelines and other relevant instructions/         modifications issued from time to time as per provision under the relevant guidelines.         (* marked fields are MANDATORY to fill)         Previors       Save & Next                                                                                                    |            |                           |                         |                                |                  |                    |                                |                            |                              |                                |
| We hereby declare that the information given is true to the best of my knowledge.         We hereby declare to use the satellite, teleport and the frequency bands duly permitted by the government only and apply for separate permission for use of other satellite, teleport or frequency band.         We on behalf of M/s New ABC Ltd undertake to agree that our company will abide by all the provisions of the latest uplinking/downlinking guidelines and other relevant instructions/         modifications issued from time to time as per provision under the relevant guidelines.         (* marked fields are MANDATORY to fill)         Previous       Save & Next                                                                                                    |            |                           |                         |                                |                  |                    |                                |                            |                              |                                |
| We hereby declare to use the satellite, teleport and the frequency bands duly permitted by the government only and apply for separate permission for use of other satellite, teleport or frequency band. We hereby declare to use the satellite, teleport or frequency bands duly permitted by all the provisions of the latest uplinking/downlinking guidelines and other relevant linstructions/ modifications issued from time to time as per provision under the relevant guidelines. (* marked fields are MANDATORY to fill) Previous                                                                                                    |            | /e hereby declare that th | he information given    | is true to the best of my know | wledge.          |                    |                                |                            |                              |                                |
| Vive hereby declare to use the satellite, teleport and the trequency bands dup permitted by the government only and apply for separate permission for use of other satellite, teleport or trequency band.  We have behalf of M/s New ABC Ltd undertake to agree that our company will abide by all the provisions of the latest uplinking/downlinking guidelines and other relevant instructions/ modifications issued from time to time as per provision under the relevant guidelines.  (* marked fields are MANDATORY to fill)  Previous                                                                                                    |            |                           |                         |                                |                  |                    |                                |                            |                              |                                |
| VWe on behalf of M/s New ABC Ltd undertake to agree that our company will abide by all the provisions of the latest uplinking/downlinking guidelines and other relevant instructions/ modifications issued from time to time as per provision under the relevant guidelines.  (* marked fields are MANDATORY to fill) Previous Save & Next                                                                                                    |            | le nereby declare to use  | a the satellite, telepo | rt and the frequency bands o   | iuly permitted t | by the governmen   | t only and apply for separate  | permission for use of othe | er satellite, teleport or fr | equency band.                  |
| modifications issued from time to time as per provision under the relevant guidelines. (* marked fields are MANDATORY to fill) Previous Save & Next                                                                                                    |            | Ve on behalf of M/s Ne    | aw ABC Ltd under        | take to agree that our corr    | pany will abio   | de by all the prov | visions of the latest uplinkir | g/downlinking guideline    | es and other relevant        | instructions/                  |
| (* marked fields are MANDATORY to fill)<br>Previous Save & Next                                                                                                    | modif      | fications issued from t   | ime to time as per      | provision under the releva     | nt guidelines.   |                    |                                |                            |                              |                                |
| (* marked fields are MANDATORY to fill)<br>Previous Save & Next                                                                                                    |            |                           |                         |                                |                  |                    |                                |                            |                              |                                |
| (* marked fields are MANDATORY to fill)<br>Previous Save & Next                                                                                                    |            |                           |                         |                                |                  |                    |                                |                            |                              |                                |
| (* marked fields are MANDATORY to fill)<br>Previous Save & Next                                                                                                    |            |                           |                         |                                |                  |                    |                                |                            |                              |                                |
| (* marked fields are MANDATORY to fill) Previous Save & Next                                                                                                    |            |                           |                         |                                |                  |                    |                                |                            |                              |                                |
| (* marked fields are MANDATORY to fill) Previous Save & Next                                                                                                    |            |                           |                         |                                |                  |                    |                                |                            |                              |                                |
| (* marked fields are MANDATORY to fill) Previous Save & Next                                                                                                    |            |                           |                         |                                |                  |                    |                                |                            |                              |                                |
| (* marked fields are MANDATORY to fill) Previous Save & Next                                                                                                    |            |                           |                         |                                |                  |                    |                                |                            |                              |                                |
| Previous Save & Next                                                                                                    |            |                           |                         |                                |                  |                    |                                |                            |                              |                                |
| Previous Save & Next                                                                                                    |            |                           |                         |                                |                  |                    |                                |                            | (* marked fields are         |                                |
| Previous Save & Next                                                                                                    |            |                           |                         |                                |                  |                    |                                |                            | (* marked fields are         | MANDATORY to fill)             |
|                                                                                                    |            |                           |                         |                                |                  |                    |                                |                            | (* marked fields are         | MANDATORY to fill)             |
|                                                                                                    |            | Previous                  |                         |                                |                  |                    |                                |                            | (* marked fields are         | MANDATORY to fill)             |
|                                                                                                    |            | Previous                  |                         |                                |                  |                    |                                |                            | (* marked fields are         | MANDATORY to fill) Save & Next |

Tab 16: Checklist Tab

14

| Broadcast S                                                                                  | Seva                                                                                                    |                                                                                                    |                                                                                                    |                                                     |                  |                           |                         |                    |                              |
|----------------------------------------------------------------------------------------------|----------------------------------------------------------------------------------------------------|----------------------------------------------------------------------------------------------------|----------------------------------------------------------------------------------------------------|-----------------------------------------------------|------------------|---------------------------|-------------------------|--------------------|------------------------------|
| Home   Services                                                                              | hannal Datail                                                                                                    | Not Worth                                                                                                    | Downlinking Only                                                                                                    | Editoro                                             | Directore        | Bromotoro/ournoro         | Key Executives          | Equity & CUD       | Degianal Offices             |
| Authorised Cont                                                                              | tact Person                                                                                                    | Declaration                                                                                                    | Checklist                                                                                                    | Editors                                             | Directors        | Promoters/owners          | Key Executives          | Equity & SHP       | Regional Onices              |
| 1. Applica                                                                                   | ation relate                                                                                                    | d Documents                                                                                                    |                                                                                                    |                                                     |                  |                           |                         |                    |                              |
| Note: Kin<br>Broadcas<br>  1. Ackno<br>  2. Preso<br>  3. Detail<br>  4. Balan<br>  5. Chart | dly check & su<br>ting Shastri Bh<br>owledgement prin<br>ribed Affidavits in<br>is of company & i<br>icce Sheet of the c<br>ered Accountant' | bmit all the follow<br>awan, Dr Rajendr,<br>t out of the online ap<br>the name of propos<br>ts directors in the pre<br>ompany for the last (<br>s certificate indicating | ting documents in hard co<br>Prasad Road, New Delhi<br>plication. *<br>ad TV channel (s). *<br>scribed format for security cle<br>13 years. *<br>g the net worth of the compan | opy (so as to<br>- 110001<br>earance from N<br>y. * | o reach the Mini | istry within 10 days)To,U | nder Secretary Tv(I) Si | ectionRoom No. 651 | M/o Information &            |
|                                                                                              |                                                                                                    |                                                                                                    |                                                                                                    |                                                     |                  |                           |                         | (* marked          | fields are MANDATORY to fill |
| Previous                                                                                     |                                                                                                    | Preview                                                                                                    |                                                                                                    |                                                     |                  |                           | Sa                      | ve as Draft        | Submit                       |

By click on Preview Button, User can see Print Preview of Application form and take print for the same. By click on Submit Button, Application will submit to MIB.